## **New SCTA Website**

## How to Navigate/Where to Find Info

# As you might remember we administered a member website survey over a year ago. We used your survey answers to create the following goals:

- Have a clean and uncluttered interface with clear navigation options
- Be crisp, with shortcut icon links, for all devices from desktop to phone
- Decrease the number clicks members needed to access the information
- Provide enhanced functionality and relevance.

### **Every Page Includes:**

- Four Navigation links across the top; Contact Us, Clinics/Lessons, Board Documents and Useful Links.
  - **Useful Links**, includes <u>Website links</u>, as well as links to <u>Tennis Guidelines</u>
- The SCTA Header graphic, that when clicked, will return you to the Home page.
- The SCTA logo top left
- A website Search Area top center
- Social media links top right

#### The Landing/Home Page Includes:

- Under the Header Image, is a green Button which when clicked, will display the Current Court Conditions.
- Below that on the left, are 8 short cut icons that should be self-explanatory.
- To the right, are listed links to the description of the SCTA 4 major tennis events.
- Below that on the right, is a scrollable calendar listing Current and Upcoming SCTA events. By clicking on each calendar event, you can read more details about that event.
- Clicking on the icon for SCTA News will take you to a Blog.
  - You will find useful navigation links on the right of this Blog.
  - For example, the top link will take you back to the sctatennis.com website.
  - At the bottom of the Blog, the word Home will scroll you back to the top of the Blog.

We hope this helps get you started using this new website on 4/27,

John Bell, Bud Brooks, Fiona Harwood, Mike Ryan, & Steve Sandike